## **USB Driver Installation Instructions for Windows 7 (64bit)**

1. Plug USB cable into controller and into a spare USB port on your PC. Windows will attempt to automatically install the driver for the device. If the automatic installation is successful, your device is ready to use. If the automatic installation is unsuccessful, follow the instructions below to manually install the device driver.

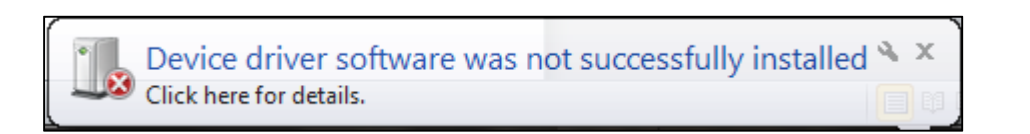

2. Go to the Start Menu and select "Devices and Printers" from the list on the right hand side of the menu.

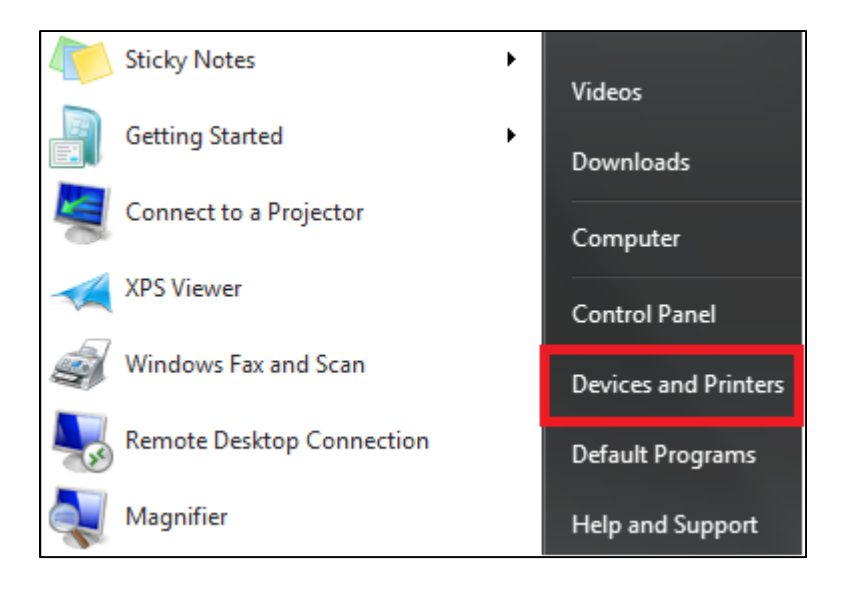

3. From the list of devices, select the device labeled "DLP-USB232M" and a properties window for the device will open.

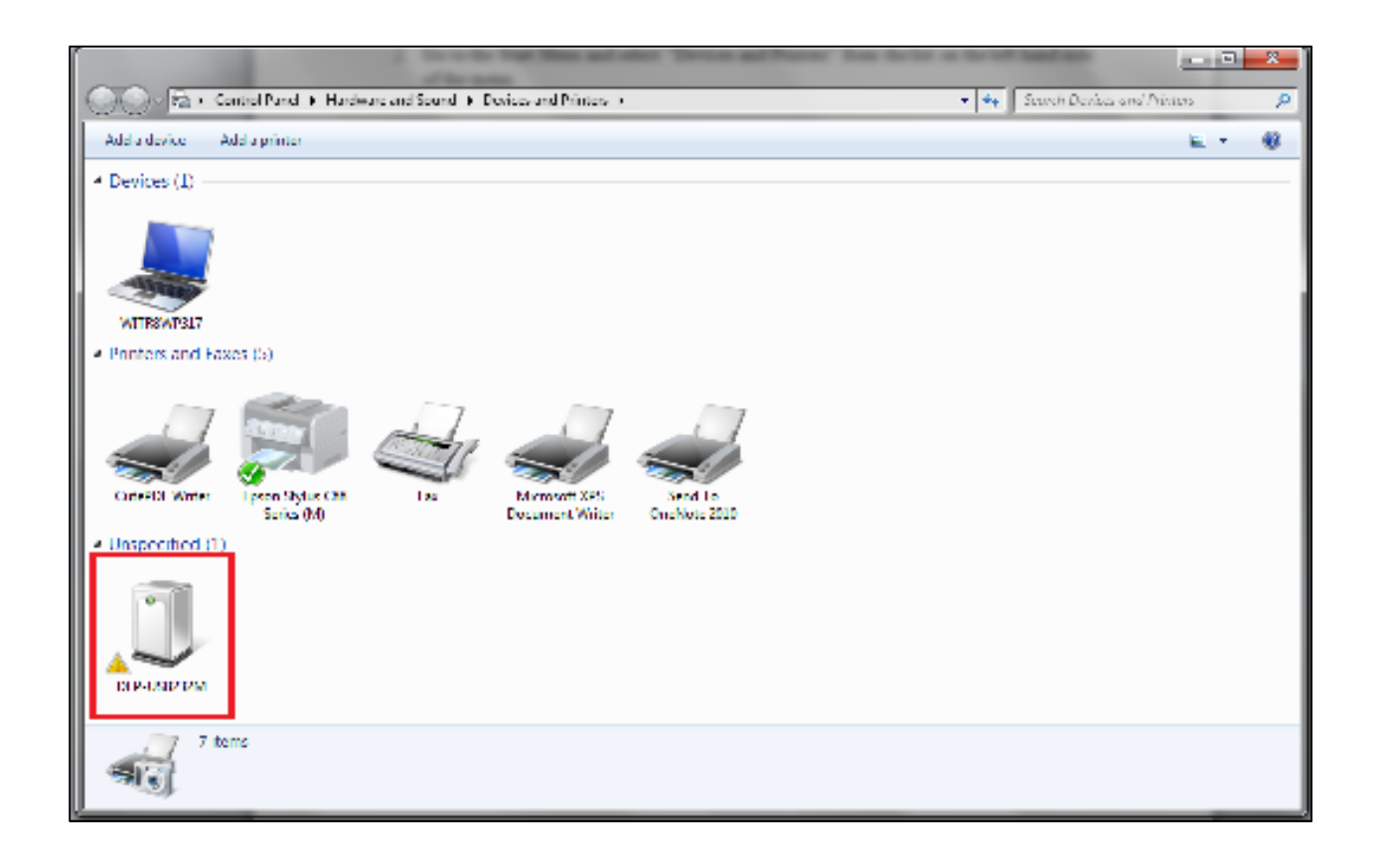

4. In the properties window, go to the "Hardware" tab and click on the "Properties" button.

| DLP-USB232M Properties                             | ×                               |  |
|----------------------------------------------------|---------------------------------|--|
| General Hardware                                   |                                 |  |
| DLP-USB232M                                        |                                 |  |
| Device Functions:                                  |                                 |  |
| Name                                               | Туре                            |  |
| DLP-USB232M                                        | Other devices                   |  |
| Device Function Summary                            |                                 |  |
| Manufacturer: Unknown                              |                                 |  |
| Location: Port_#0002.Hub_#0005                     |                                 |  |
| Device status: The drivers for this device are not | installed. (Code 28) Properties |  |
| ОК Са                                              | Apply Apply                     |  |

5. Another properties window will open. Click on the "Update Driver" button in this window.

| DLP-USB2                                                                                                    | 32M Properties | X                    |
|----------------------------------------------------------------------------------------------------|----------------|----------------------|
| General                                                                                                    | Driver Details |                      |
|                                                                                                    | DLP-USB232M    |                      |
|                                                                                                    | Device type:   | Other devices        |
|                                                                                                    | Manufacturer:  | Unknown              |
|                                                                                                    | Location:      | Port_#0002.Hub_#0005 |
| Device status The drivers for this device are not installed. (Code 28) There is no driver selected for the device information set or element. To find a driver for this device, click Update Driver. |                |                      |
|                                                                                                    |                | Update Driver        |
|                                                                                                    |                | OK Cancel            |

6. On the window that appears, 2 options will be available. Select the option to "Browse Computer for Driver Software."

| 0 | Update Driver Software - DLP-USB232M                                                                                                    | ×      |
|---|----------------------------------------------------------------------------------------------------|--------|
|   | How do you want to search for driver software?                                                                                                    |        |
|   | Search automatically for updated driver software<br>Windows will search your computer and the Internet for the latest driver software<br>for your device, unless you've disabled this feature in your device installation<br>settings. |        |
|   | Browse my computer for driver software<br>Locate and install driver software manually.                                                                                                    |        |
|   |                                                                                                    |        |
|   |                                                                                                    | Cancel |

7. The next window will allow you to browse your computer for the appropriate driver. Click on the "Browse" button and from the list, go to Computer > DVD Drive (D:) > CDM 2.02.04 WHQL Certified and then click "OK."

| $\bigcirc$ | Update Driver Software - USB Serial Converter                                                                                                    |
|------------|----------------------------------------------------------------------------------------------------|
|            | Browse for driver software on your computer                                                                                                    |
|            | Search for driver software in this location:                                                                                                    |
|            | C:\TVT\W520\VIDEO\NVIDIA   Browse                                                                                                    |
|            | <ul> <li>Include subfolders</li> <li>Let me pick from a list of device drivers on my computer<br/>This list will show installed driver software compatible with the device, and all driver<br/>software in the same category as the device.</li> </ul> |
|            | Next Cancel                                                                                                    |

| Browse For F  | older                                           | x        |
|---------------|-------------------------------------------------|----------|
| Select the    | folder that contains drivers for your hardware. |          |
|               |                                                 |          |
| 📃 📃 Des       | ktop                                            | <u>^</u> |
| 🛛 🗅 🥽 Lil     | braries                                         |          |
| 🛛 🗅 🔣 H       | omegroup                                        |          |
| 🛛 🛛 🖉 U       | ser                                             |          |
| ⊿ <u>⊫</u> Co | omputer                                         | Ξ        |
| D 🏭 🛛         | Local Disk (C:)                                 |          |
| 4 💮           | DVD RW Drive (D:) USB Driver                    |          |
| <b> </b>      | CDM 2.02.04 WHQL Certified                      |          |
|               | 📕 amd64                                         |          |
|               | ان i386                                         | Ŧ        |
| Folder:       | CDM 2.02.04 WHQL Certified                      |          |
|               | OK                                              | cel      |

8. Click Next to continue to the installation of the driver.

|            |                                                                                                    | x    |
|------------|----------------------------------------------------------------------------------------------------|------|
| $\bigcirc$ | Update Driver Software - USB Serial Port (COM5)                                                                                                    |      |
|            | Browse for driver software on your computer                                                                                                    |      |
|            | Search for driver software in this location:                                                                                                    |      |
|            | D:\CDM 2.02.04 WHQL Certified    Browse                                                                                                    |      |
|            | ✓ Include subfolders                                                                                                    |      |
|            | Let me pick from a list of device drivers on my computer<br>This list will show installed driver software compatible with the device, and all driver<br>software in the same category as the device. |      |
|            | Next Car                                                                                                    | ncel |

9. One the driver has finished installing; you will receive a message confirming the successful installation of the driver. Once this is completed, you device is ready to use.